# Mit LaserSaur Flächen Gravieren

### Installation

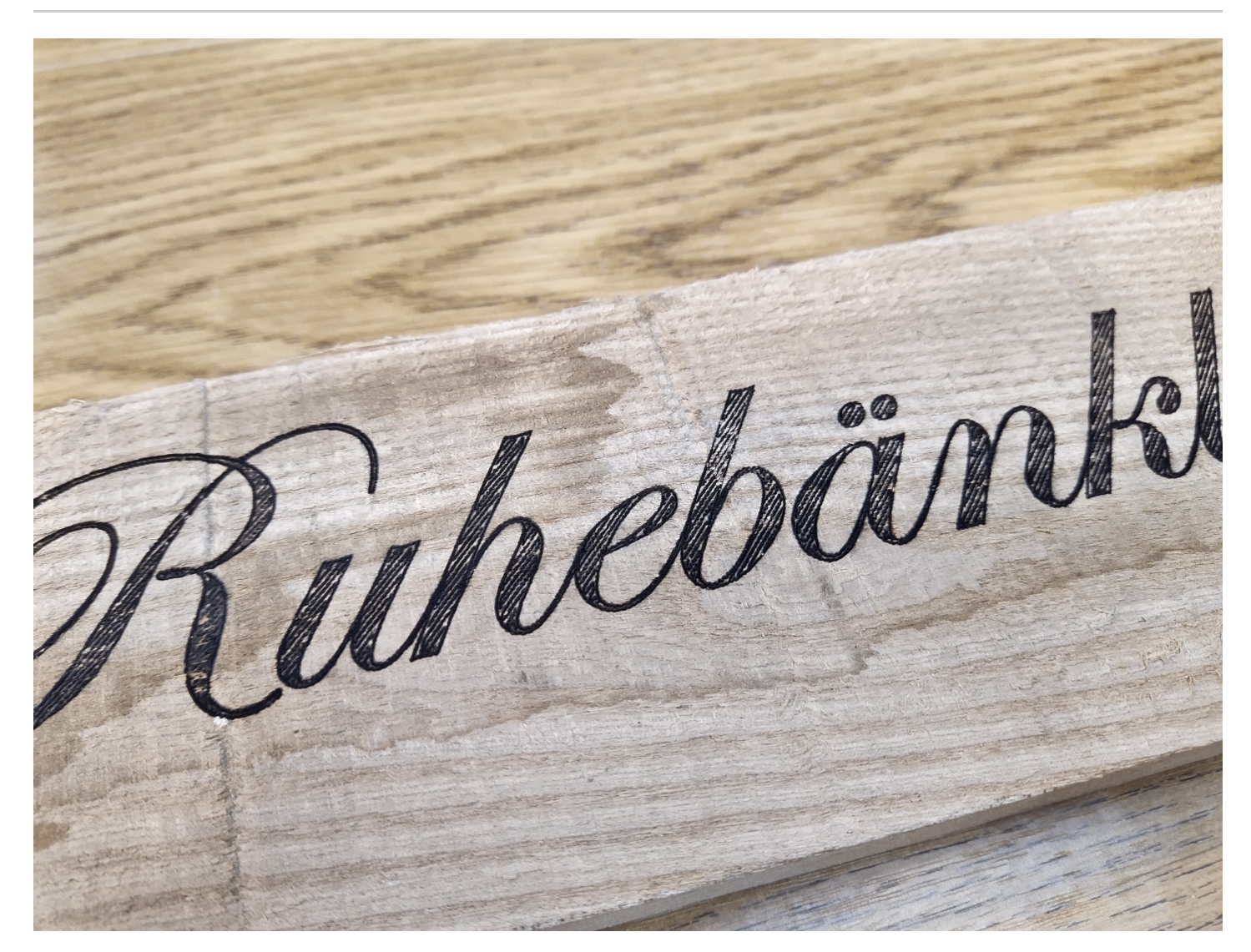

Die aktuelle LasaurApp interpretiert geschlossene SVG Pfade nur als Kontur. Wer also Flächen gravieren möchte, muss sich die Zeichnung entsprechend selbst erarbeiten. Das kann mühsam oder für den Laien gar unlösbar sein. Abhilfe bietet aber Inkscape, bzw. das Tool Hatch Fill. Die Software kann entweder als ganzes Inkscape-Bundle herunzergeladen werden, oder auch nur als Erweiterung, wenn man Inkscape in der Version Inkscape 0.92 bereits installiert hat.

https://wiki.evilmadscientist.com/AxidrawSoftwareInstallation

| ③ Axidraw Software Installation - ×       +                                                                                                    |                                                                                                    |                                       |                                        |
|----------------------------------------------------------------------------------------------------|----------------------------------------------------------------------------------------------------|---------------------------------------|----------------------------------------|
| $\leftrightarrow$ $\rightarrow$ C $$ wiki.                                                                                                    | vilmadscientist.com/Axidraw_Software_Installation                                                                                                    | \$                                    | 💵 🜒 🛈 🛛 Pausiert 🏀 🗄                   |
|                                                                                                    |                                                                                                    | Solution Not logged in Ta             | Ik Contributions Create account Log in |
| ₩ Evil Mad                                                                                                    | Page Discussion                                                                                                    | Read Edit View history Search Evil Ma | d Scientist Wiki Q                     |
| Wiki                                                                                                    | Axidraw Software Installation                                                                                                    |                                       |                                        |
| Alpha Clock Five<br>Art Controller<br>ArXB Interface<br>AxiDraw<br>The Buibdial Clock Kit<br>Diavolino<br>EggBot<br>Googly Eye Shield<br>Interactive Game of Life<br>ISP Shield<br>Larson Scanner<br>LED Menorah<br>Meggy Jr RGB<br>Octolively<br>Peggy 2 and 2LE<br>Simple Relay Shield<br>Snap-O-Lantern<br>StippleGen Software<br>Discrete 741 kits<br>WaterColorBot | This wiki page is part of our AxiDraw documentation<br>Please <b>click here</b> to return to the AxiDraw overview.                                                                                                    |                                       |                                        |
|                                                                                                    | AxiDraw is designed to work well on Mac, Windows, and Linux computers. To use it, you'll<br>your computer. Please read below for specific instructions for Mac, Windows, and Linux.<br>The current software version is v. 2.5.3, released June 24, 2019.                                               | reed to install certain software on   |                                        |
|                                                                                                    | Contents [hide] 1 Mac 1.1 For macOS Catalina (10.15) 1.2 Quick install (macOS 10.7 - 10.14) 1.3 Alternative (Manual) install for macOS 10.7 - 10.14 1.4 For Older MacOS versions (older than 10.7) 1.5 Troublesbooting 2 Windows 2.1 Installation 2.2 Alternative (Manual) install 2.3 Troublesbooting |                                       |                                        |
| Navigation<br>Main page<br>Recent changes<br>Evil Mad Science<br>shop<br>Evil Mad Scientist                                                                                                    | 3 Linux<br>4 Firmware Update                                                                                                    |                                       |                                        |
| blog<br>Wiki help<br>Tools<br>What links here<br>Related changes                                                                                                    | For macOS Catalina (10.15) [edit]<br>If you are using a Mac (MacOS Catalina 10.15 released October 7, 2019), please contact<br>installation instructions. We will be posting special installers for Catalina in the near future.                                                                       | t technical support of for special    |                                        |

## Anwendung

#### Schrift oder Objekt in Pfad umwandeln

Als erstes muss man sicherstellen, dass das zu bearbeitende Objekt in Pfade umgewandelt ist. Wähle Das Objekt aus und wähle Pfad Objekt in Pfad umwandeln aus.

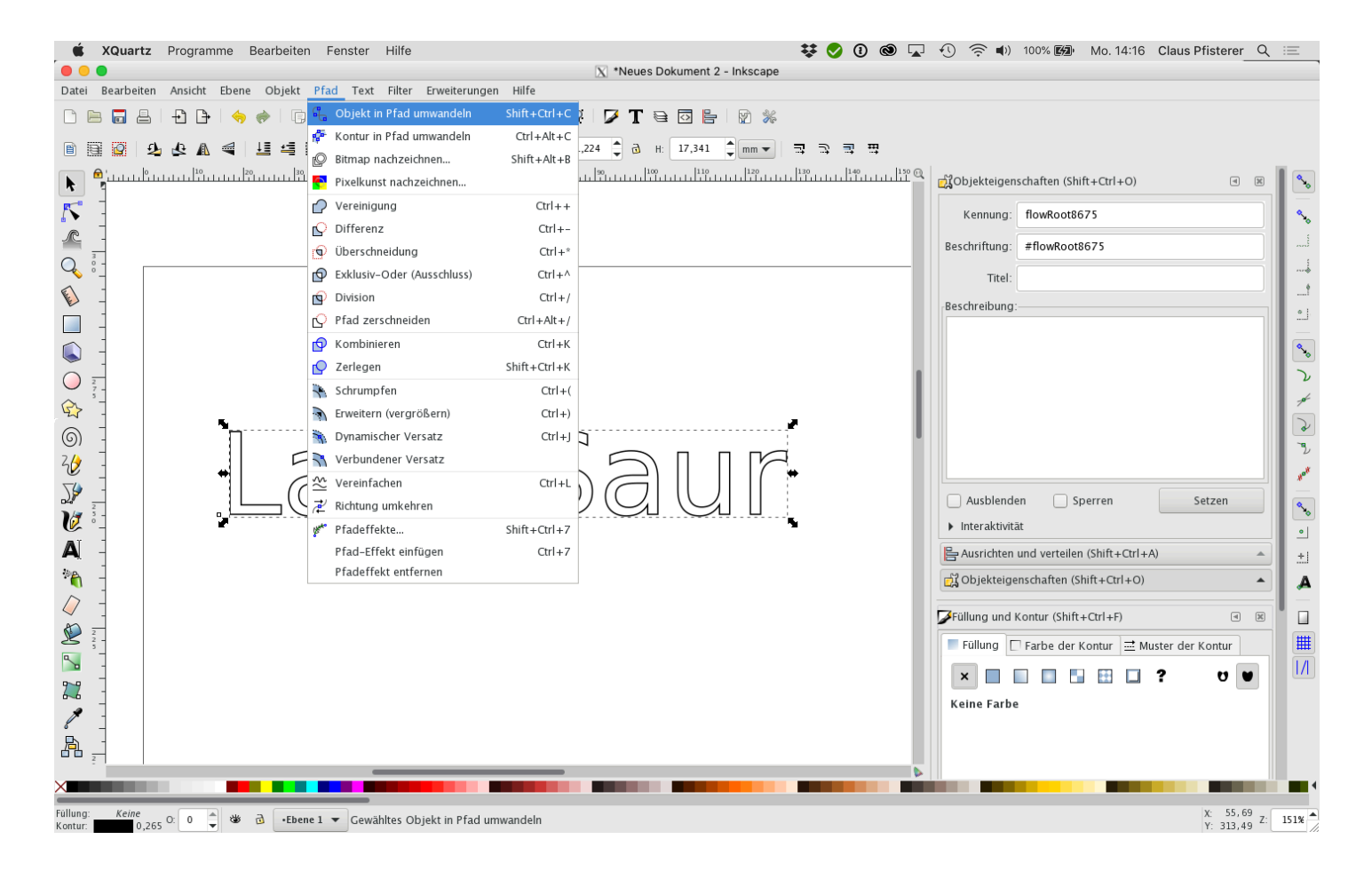

#### Füllung und Kontur

Falls die Fläche noch eine Vollfarbe hat (meistens ist das der Fall), muss im Fenster

Füllung und Kontur (Shift + ctrl + F) die Füllung deaktiviert werden.

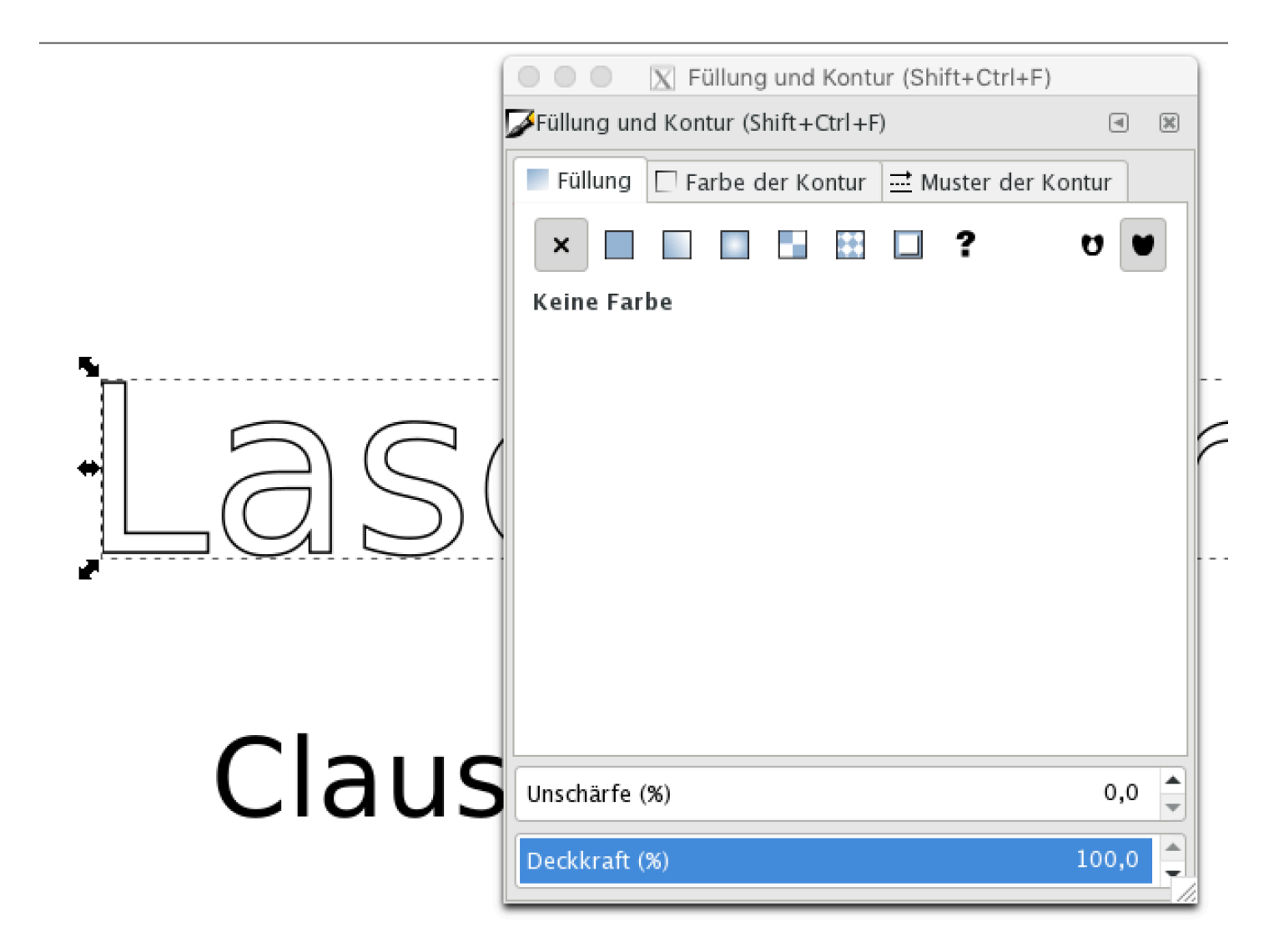

### Erweiterung auswählen

Nun wählt man bei angwähltem Objektem aus dem Menu Erweiterungen AxDrwaw Utilities Hatch fill... aus.

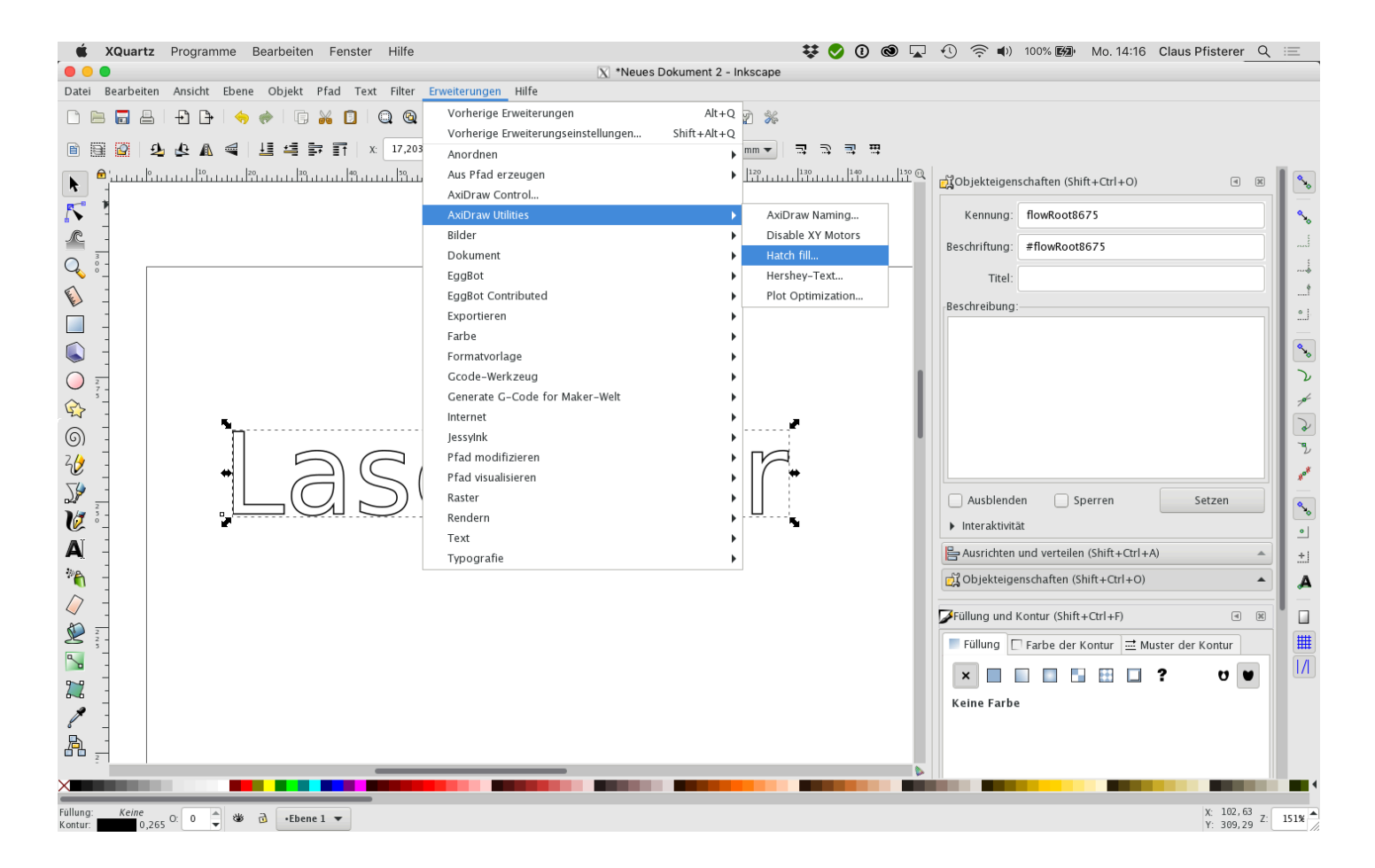

#### Vorschau einblenden

Nun kann man mit den Parametern etwas ausprobieren, bzw. die weiteren Abbildungen studieren. Ist man mit der Vorschau zufrieden (Achtung es dauert manchmal lange!), setzt man die Berechnung durch Apply fest. Sichere das Dokument als SVG und teste es mit dem LaserCutter.

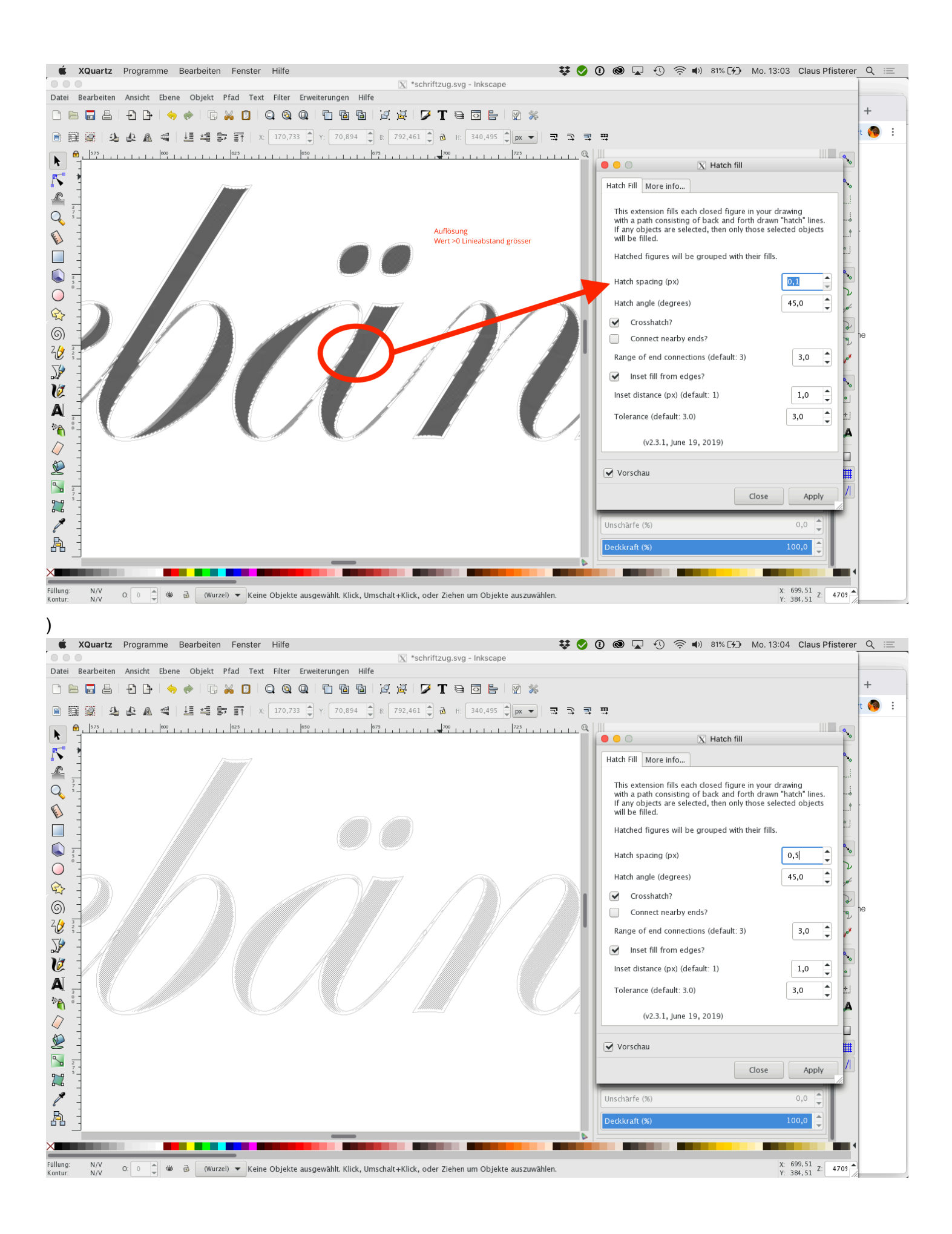

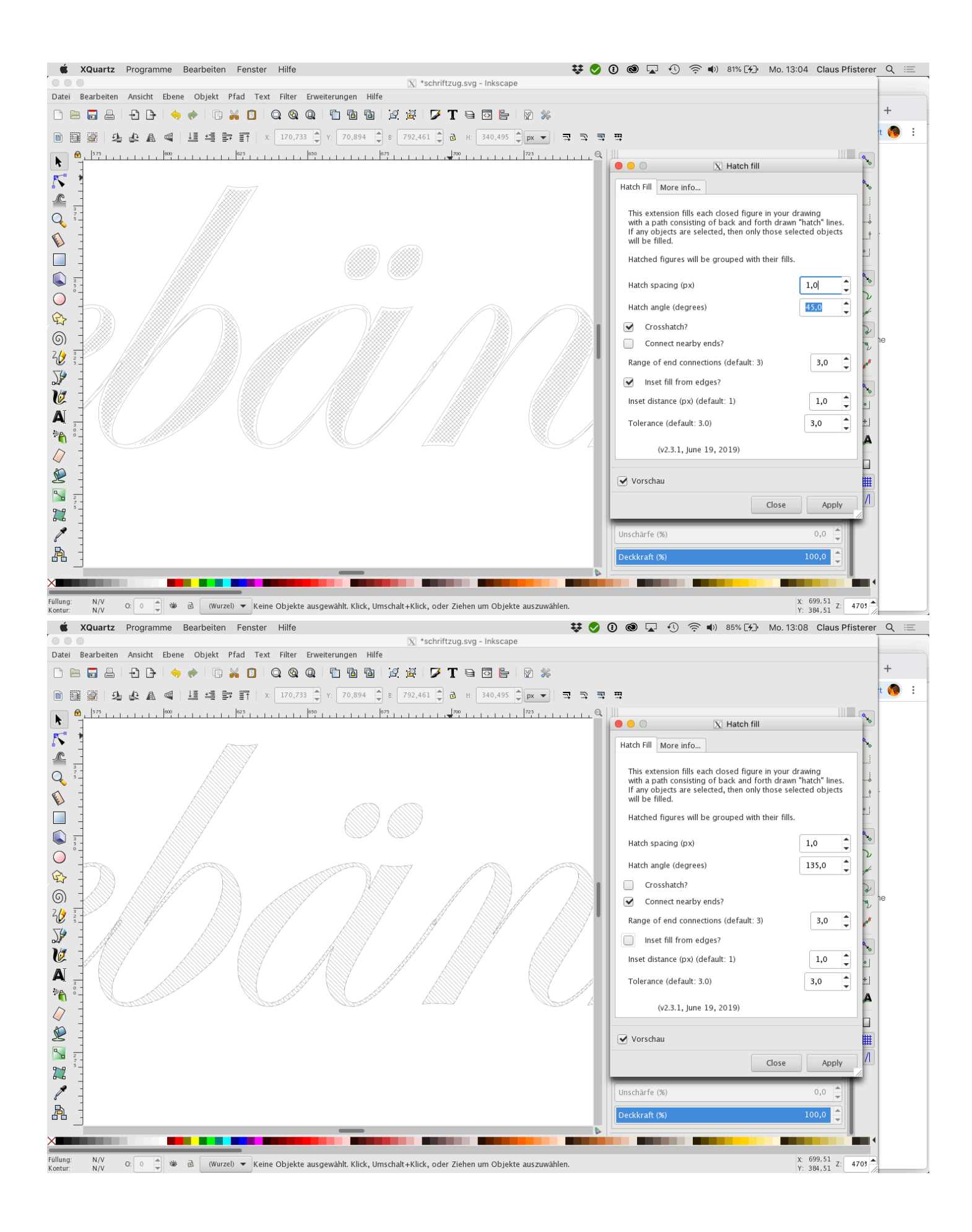

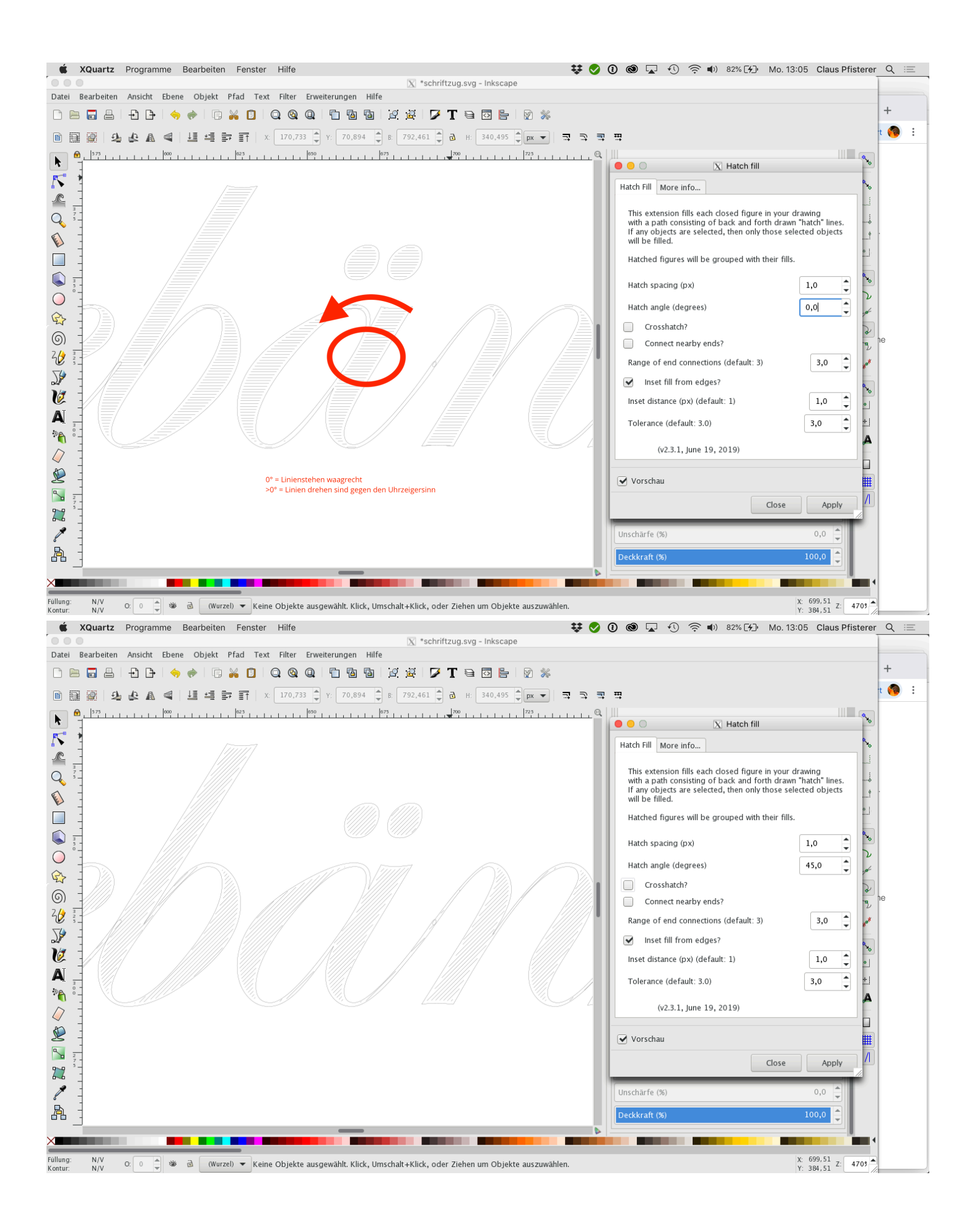

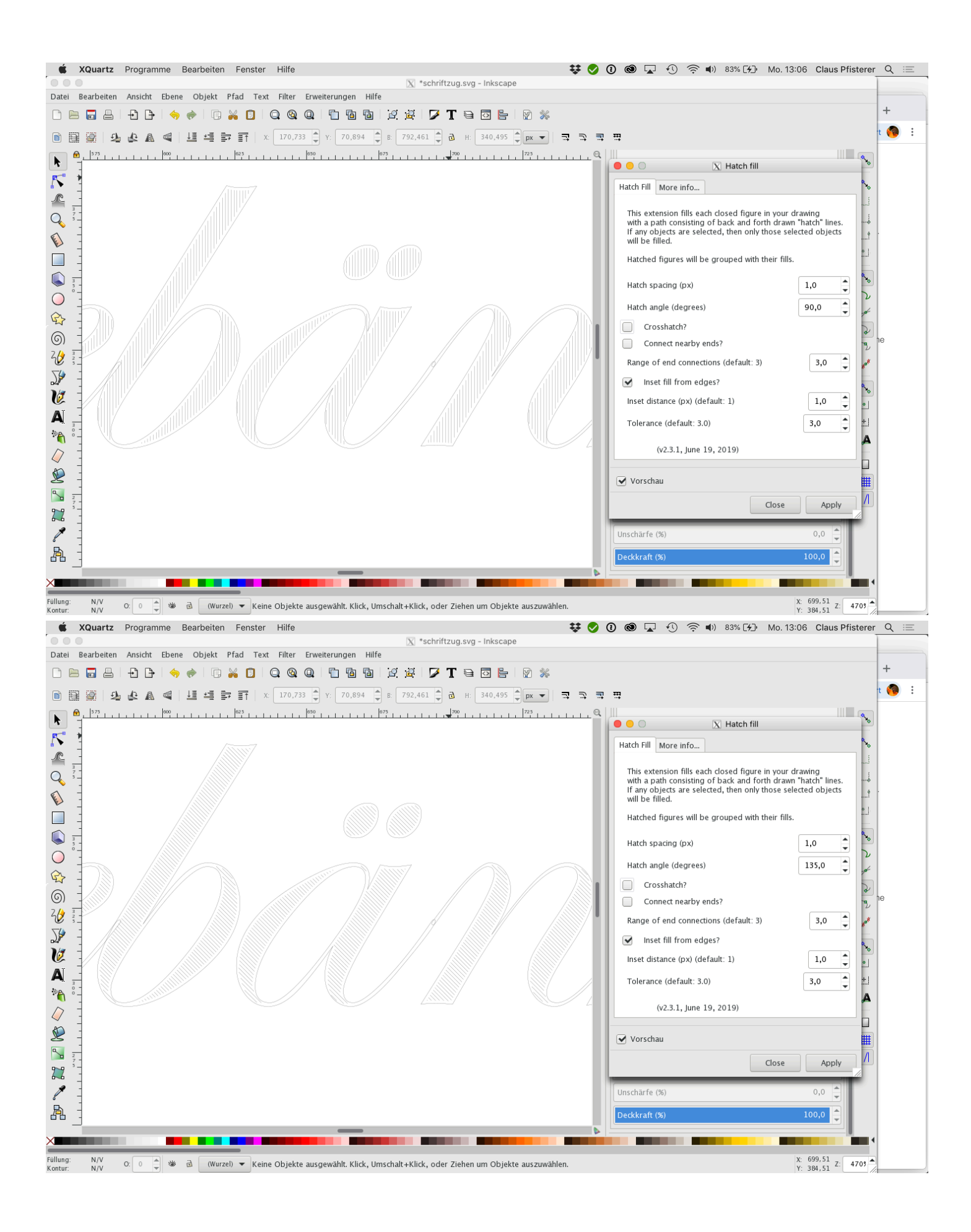

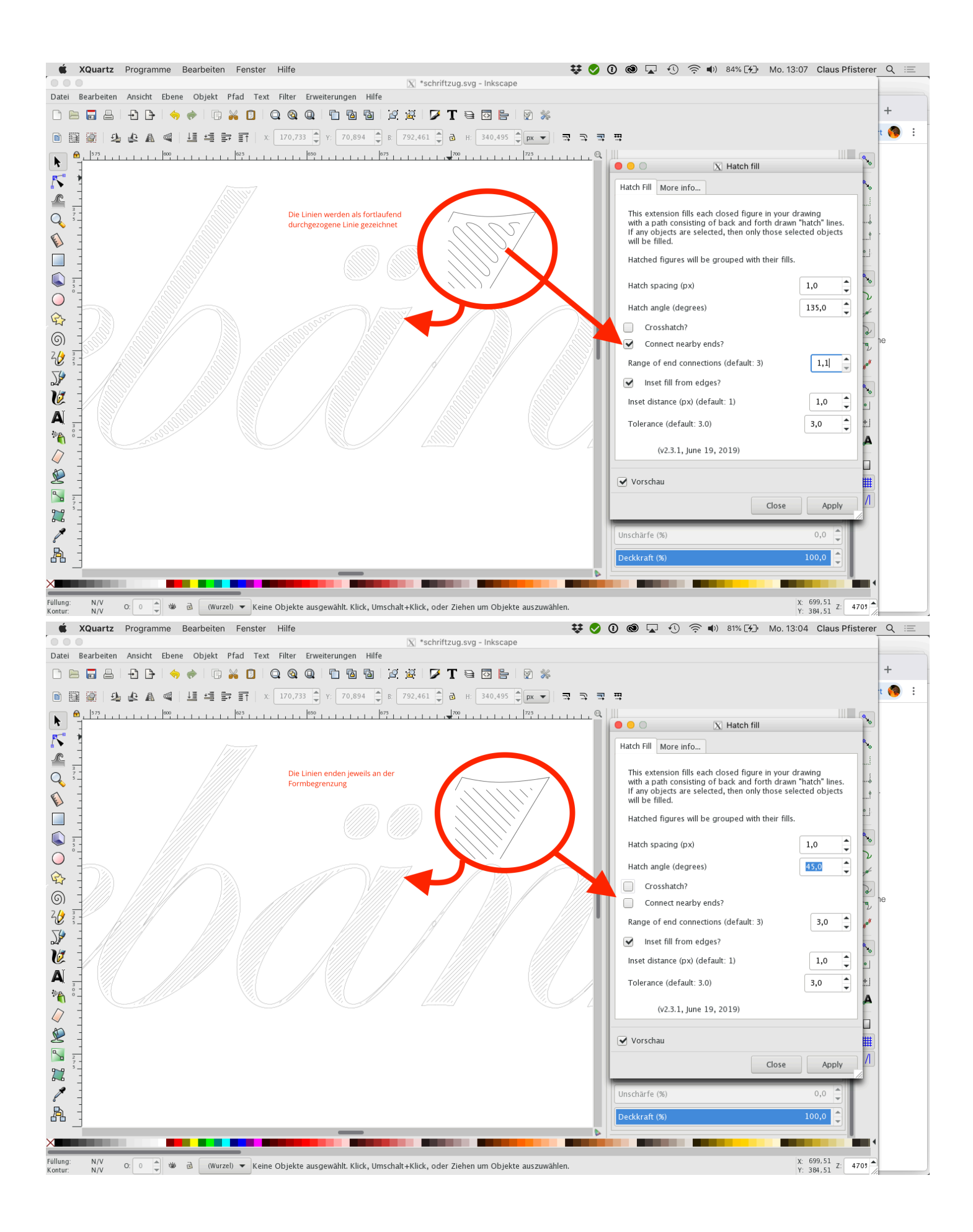

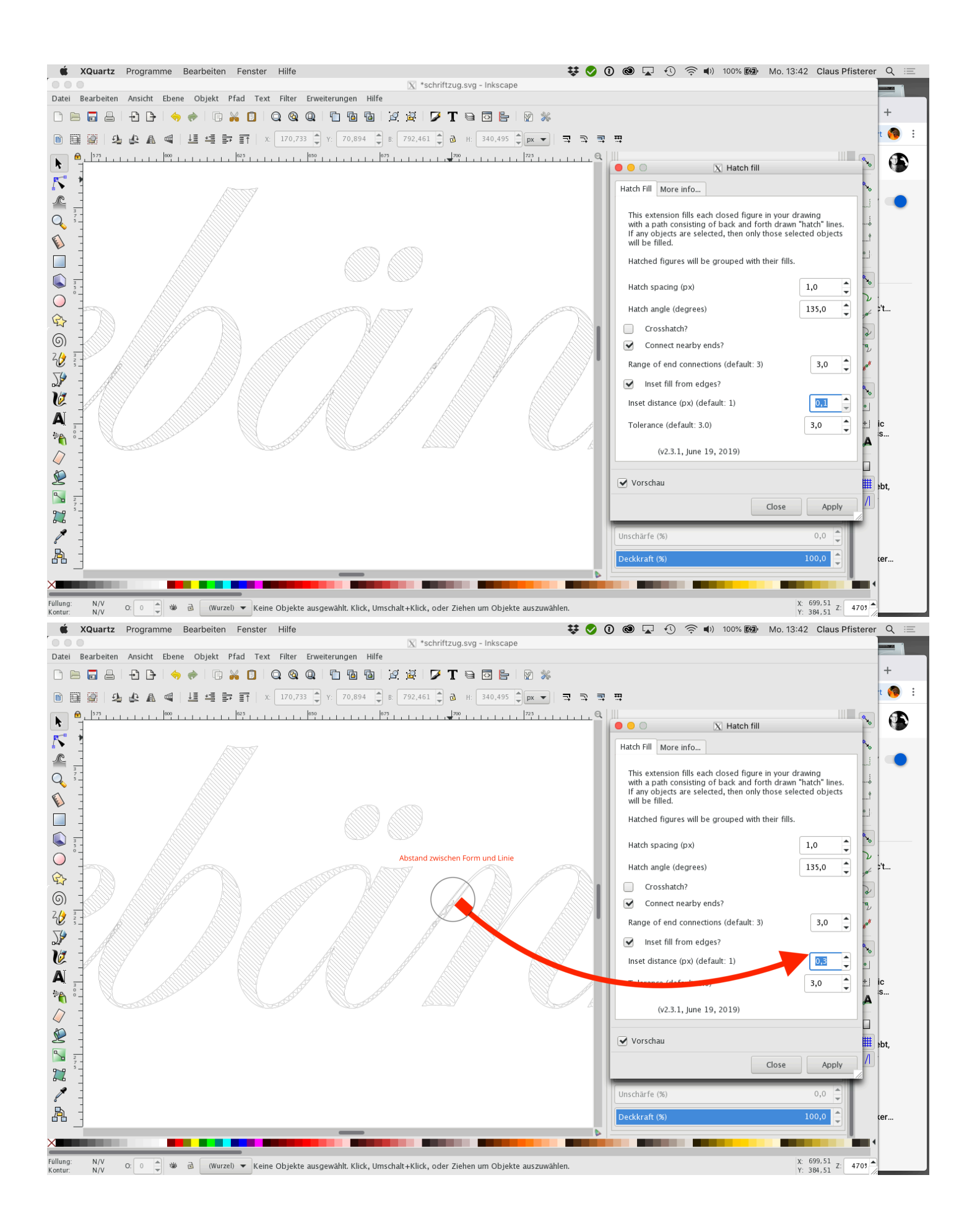

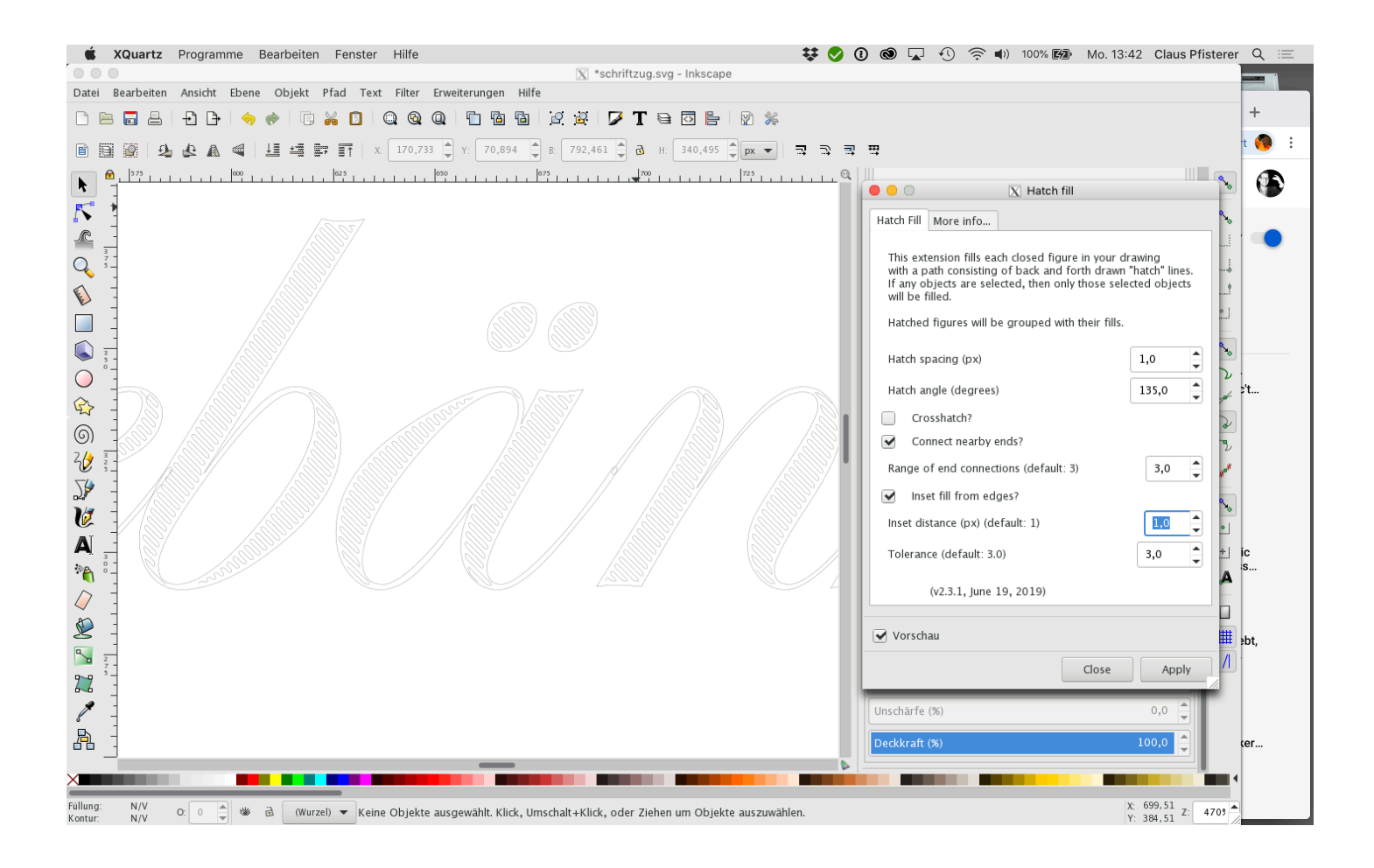